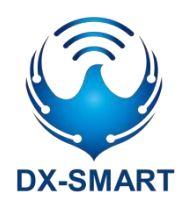

# DX-CP26 Bluetooth to 232/RJ45 Wireless Adapter

Version: 1.0

Date: 2023-08-19

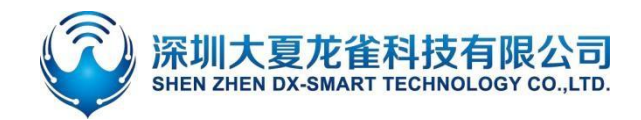

#### **Update Records**

| Version | Date       | Description     | Author |
|---------|------------|-----------------|--------|
| V1.0    | 2023/08/19 | initial version | SML    |

#### **Contact Us**

#### Shenzhen DX-SMART Technology Co., Ltd.

Email: sales@szdx-smart.com Tel: 0755-29978125 Web: en.szdx-smart.com Add: Room 601, Block A1, Huafeng Zhigu, Hangkong Road, Baoan District, Shenzh

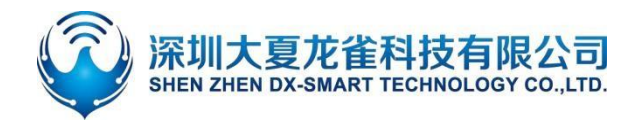

#### DX-CP26 Bluetooth to 232/RJ45 Wireless Adapter

#### Contents

| 1. Introduction                                              | 4 -    |
|--------------------------------------------------------------|--------|
| 1.1. Overview                                                | 4 -    |
| 2.Product Diagram                                            | 4 -    |
| 3.Hardware Construction Description                          | 5 -    |
| 3.1. KEY button                                              | 5 -    |
| 3.2. TX\RX\WORK\POWER Indicator                              | 5 -    |
| 4.Specification Params                                       | 6-     |
| 4.1.Bluetooth default parameters                             | 6 -    |
| 4.1.1.Basic parameters                                       | 6 -    |
| 4.2.Hardware interface params                                | 6 -    |
| 5.Android APP Modify Module Parameters                       | 7 -    |
| 6.Wireless communication between CP26 and Phone & laptop     | 8 -    |
| 6.1.Wireless communication between devices and mobile phones | 8 -    |
| 6.2. Connect devices and Android phones by scanning QR code  | - 10 - |
| 6.3. Wireless communication between devices and computers    | 10 -   |
| 6.4. Wireless communication between devices and computers    | 11 -   |
| 7.Wireless communication between devices and devices         | 12 -   |
| 8.Points for attention                                       | - 13 - |
| 9. Packing List                                              | 13 -   |

#### **Figure Index**

| Figur | 1 : CP26 Product diagram                            | 5 -  |
|-------|-----------------------------------------------------|------|
| Figur | 2 : CP26 Product size chart                         | 5 -  |
| Figur | 3 : DB19 Interface Definition                       | 7 -  |
| Figur | 4 : RJ45 Interface                                  | 7 -  |
| Figur | 5: Android APP Modify Module Parameterse Definition | 8 -  |
| Figur | 6 : CP26 Functional diagram                         | 8 -  |
| Figur | 7 : Android APP interface diagram                   | 9 -  |
| Figur | 8 : Apple APP interface diagram                     | 9 -  |
| Figur | 9 : Android app scans QR code to connect            | 10 - |
| Figur | 10 : Laptop Bluetooth Connection Diagram            | 11 - |
| Figur | 11 : Computer end serial port software diagram      | 12 - |
| Figur | 12 : CP26 master-slave connection                   | 12 - |

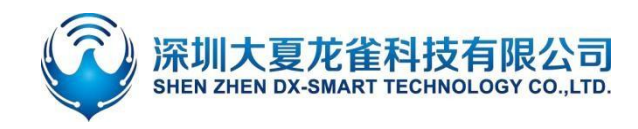

## 1. Introduction

#### 1.1. Overview

DX-CP26 is a multi-function Bluetooth wireless adapter developed by Shenzhen DX-SMART Technology Co. Ltd. It supports converting Bluetooth into 232、RJ45 dual interface serial device and replacing traditional cables. Multifunctional, flexible, and stable.Customers can connect to mobile phones, computers, devices, etc. according to their needs for data exchange.

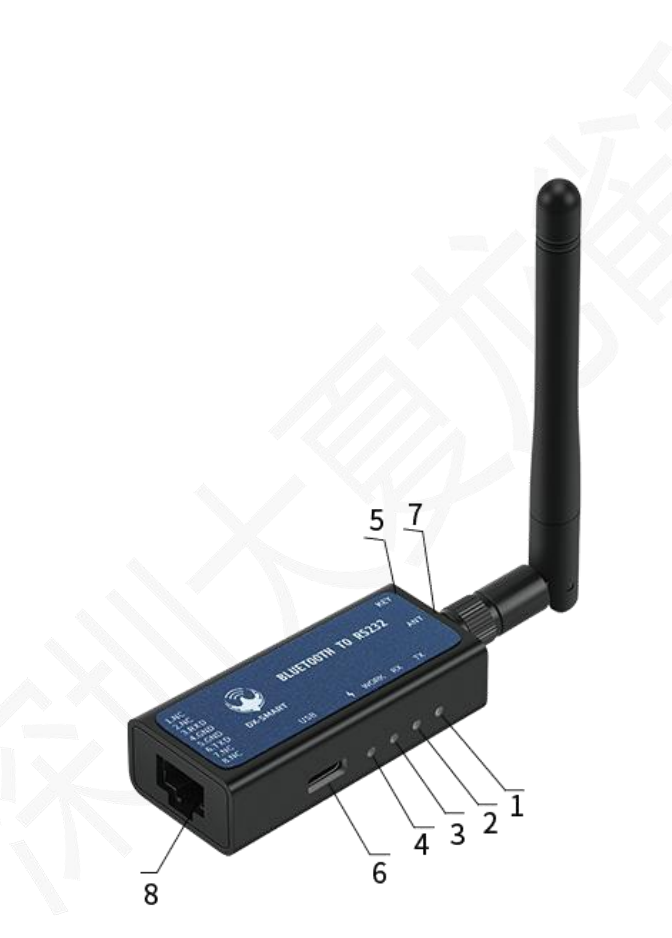

- 2. Product Diagram
- 1. TX: transmit data indicator(red)
- 2. RX: Receiving data indicator (green)
- 3. WORK: Work status light (blue)
- 4. P**\$**WER: chargingindicator (red)
- 5. KEY: Disconnect and baud rate switching button
- 6. USB: USB powersupply port, USB charging port
- 7. ANT : external antenna port
- 8. RJ45&RS232:RJ45communication port, RJ45toRS232communication

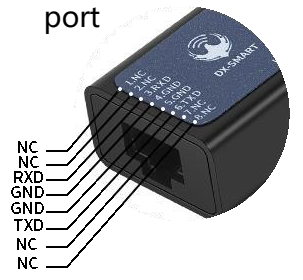

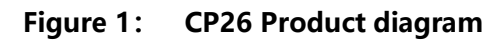

深圳大夏龙雀科技有限公司

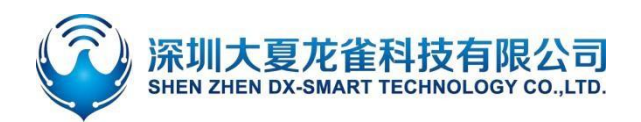

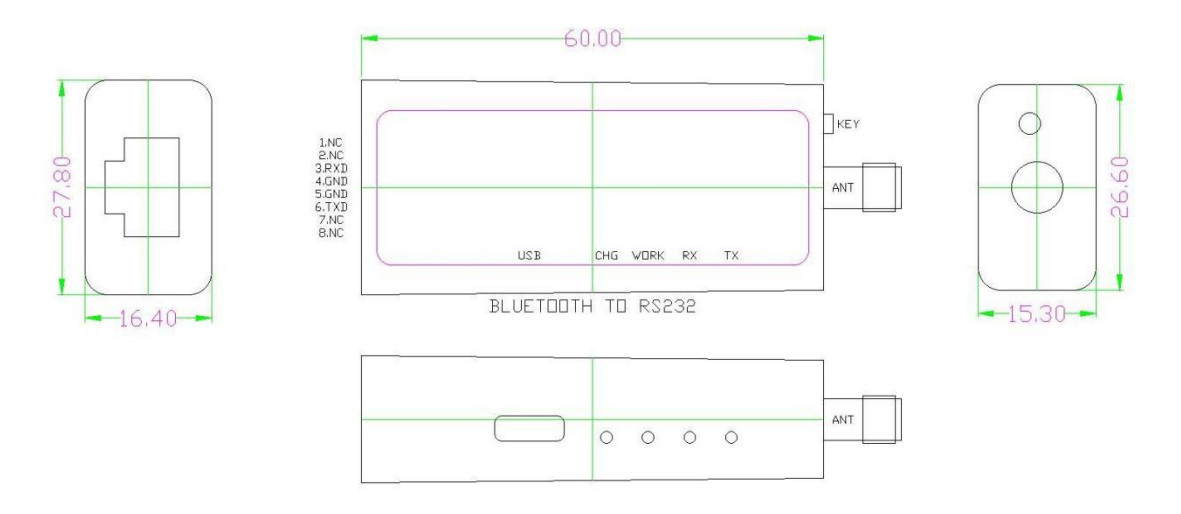

Figure 2: CP26 Product size chart

## 3. Hardware Construction Description

#### 3.1. KEY button

- Disconnect function:
  Bluetooth connected status: short press once to disconnect the Bluetooth connection.
- switching function:
  Switch on: Long press for one second to switch on;
  Switch off: long press for three seconds to switch off.
  Baud rate switching function:
  Press the KEY pin twice consecutively to switch the baud rate, the number of times the blue
  light blinks represents the baud rate number.
  Flashing once is 2400, twice is 4800, three is 9600, four is 19200, five is 38400, six is 57600, and seven is 115200

#### 3.2. TX\RX\WORK\POWER Indicator

• TX Data indicator: flashing when Bluetooth sends data.

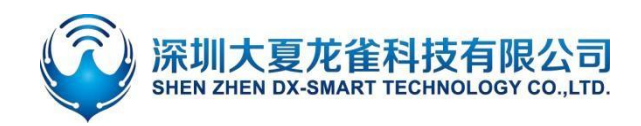

#### DX-CP26 Bluetooth to 232/RJ45 Wireless Adapter

- RX Data indicator: flashing when Bluetooth receives data
- WORK Work status indicator:
  - Bluetooth not connected status: blue light blinks, the number of times the blue light blinks represents the baud rate number. The number of times the blue light blinks represents the baud rate number. 2400 for one blink, 4800 for two, 9600 for three, 19200 for four, 38400 for five, 57600 for six, and 115200 for seven.
  - ♦ Bluetooth connected status: blue light is on for a long time.
- POWER Charging light: Red light always on during charging, red light will go out when fully charged

## 4. Specification Params

#### 4.1. Bluetooth default parameters

#### **4.1.1.** Basic parameters

- Bluetooth name: RS232\485
- Module serial port default parameters: 9600bps/8/n/1 (baud rate/data bit/no parity/stop bit)
- Module BLE UUID: SERVICE UUID: FFE0

NOTIFY/WRITE UUID: FFE1 WRITE UUID: FFE2

• PIN: 1234 (only support mobile phone/laptop)

#### 4.2. Hardware interface params

 RS232communication port: default 9600bps/8/n/1 (baud rate/data bit/no parity/stop bit), module supports software flow control. Support baud rates: 2400, 4800, 9600, 19200, 38400, 57600, 115200. The VCC power supply voltage range is 4.5V-6V.
 The interface definition is shown in Figure 3:

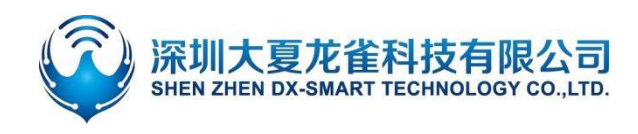

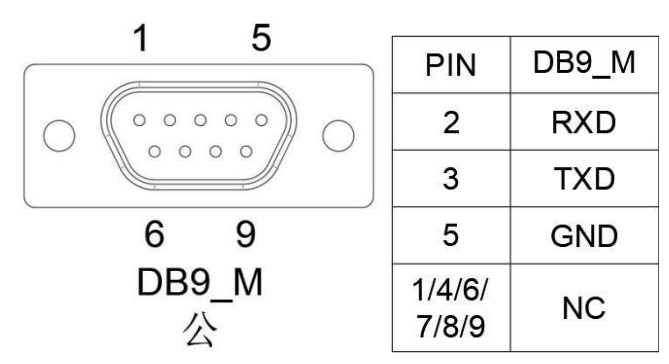

#### Figure 3: DB19 Interface Definition

RJ45 port: default 9600bp suitable for switches/routers/firewalls/servers with RJ45 (8P8C) Console interface.The interface definition is shown in Figure 4:

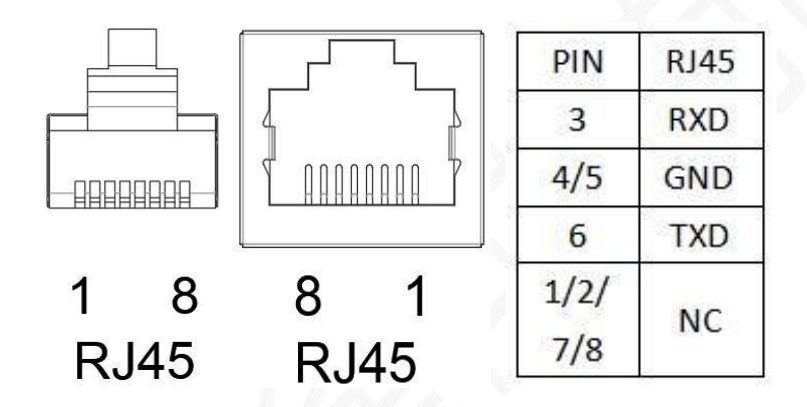

Figure 4: RJ45 Interface Definition

### 5. Android APP Modify Module Parameters

- 1. Step 1: Connect CP26 to the device through the 232 /RJ45 interface;
- 2. Step 2: Install the Android testing app in the data package onto the Android phone, open the transparent interface for searching and connecting (the Android app interface is shown in Figure 5);

- 7 -

- 3. Step 3: After searching for the Bluetooth name, click on the name to connect;
- 4. Step 4: Click "Query" to get the default parameters of the module;
- 5. Step 5: Fill in the Bluetooth parameters that need to be modified, and then click "Set".

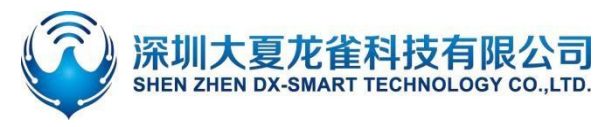

#### DX-CP26 Bluetooth to 232/RJ45 Wireless Adapter

| 14 0    | ×d.98%∎<br>≥ | 14:26 @ © ≌<br>S ←               | ¥ ≋ ⊿ 23%≜<br>蓝牙设置 | 14:26 @ @ @<br>← |                       |                  | 14:26 E |                | RS232\485<br>48:87:20:98:21 | ବ୍ଟାଲା 22% ଥି<br>5<br>:CF |
|---------|--------------|----------------------------------|--------------------|------------------|-----------------------|------------------|---------|----------------|-----------------------------|---------------------------|
|         |              |                                  |                    | 查询               |                       | 设置               |         | 查询             |                             | 设置                        |
|         |              |                                  | 搜索蓝牙设备             | 参数说明             | 连接成功                  | 断开连接             | 参数      | 说明             | 连接成功                        | 断开连接                      |
| 功能      | 选择           | i                                | 蓝牙设备列表             | 蓝牙名称:            |                       |                  | 蓝牙名称:   | RS232\48       | 5                           |                           |
| *       | 2))          | EDIFIER BLE<br>64:68:70:04:65:61 | [BLE] RSSI:-70     |                  |                       |                  |         |                |                             |                           |
| 透传      | NFC<br>靠近连接  | ELK-BLEDOM<br>BE:FF:F0:00:36:CE  | [BLE] RSSI:-69     | 波特丰:             | 停止位:<br>JUID 通知/读写UUI | 校验位:<br>D 写入UUID | 波特率:    | 9600<br>服务UUID | 停止12: 「<br>通知/读写UUIE        | 校验12: NONE<br>写入UUID      |
| 010     | 00           | BK7238-BLE<br>22:22:22:22:22:23  | [BLE] RSSI:-63     | UUID:            |                       |                  | UUID:   | FFE0           | FFE1                        | FFE2                      |
|         |              | ♦úú♦<br>48:87:2D:91:03:75        | [BLE] RSSI:-54     | 版本号:             |                       |                  | 版本号:    | V2.4.1         |                             |                           |
| 扫码连接SPP | 扫吟连接BLE      | AD<br>DC:23:4D:AE:51:3A          | [BLE] RSSI:-69     | MAC地址:           |                       |                  | MAC地址:  | 48872D98       | 321CF                       |                           |
| (S)     | 2            | XP-470E<br>DD:0D:30:00:BD:75     | [BLE] RSSI:-74     | 配对码:             |                       |                  | 配对码:    | NONE           |                             |                           |
| 自动回连    | 多连接          | RS232\485<br>48:87:2D:9B:21:CF   | [BLE] RSSI:-75     |                  |                       |                  |         |                |                             |                           |
| *       |              | midea<br>D4:84:57:28:55:85       | [BLE] RSSI:-71     |                  |                       |                  |         |                |                             |                           |
| 蓝牙设置    | 网口设置         | BT27<br>48:87:2D:91:00:E3        | [BLE] RSSI:-83     |                  |                       | HI               |         |                |                             |                           |
|         |              | SFD_410H_F1AB                    | [BLE] RSSI:-75     |                  |                       | Watth Will       |         |                |                             |                           |
| 111 (   | > <          |                                  | 0 <                | 111              | 0                     | <                |         | III            | 0                           | <                         |

#### Figure 5: Android APP Modify Module Parameters

# 6. Wireless communication between CP26 and Phone & laptop

Wireless data communication between phone & laptop is achieved through the CP26 Bluetooth wireless converter and 232/RJ45 interface, as shown in the following figure:

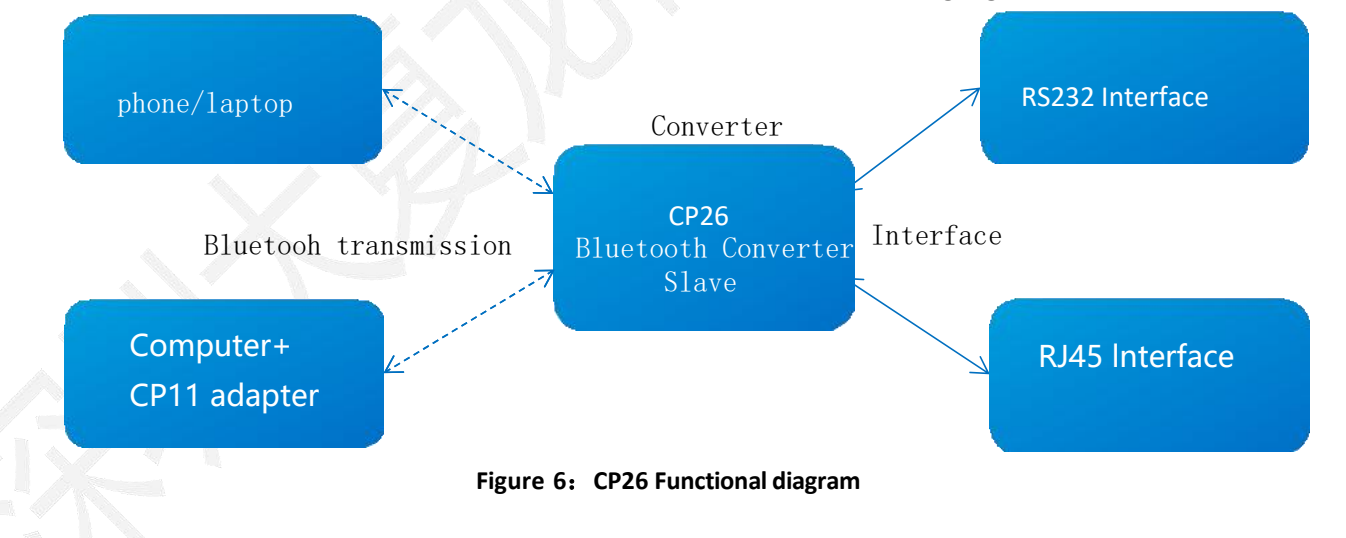

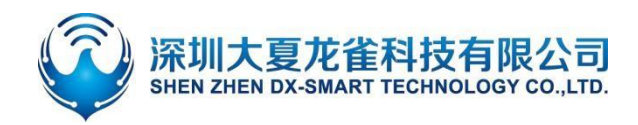

#### 6.1. Wireless communication between devices and mobile phones

1. Step 1: Connect the CP26 Bluetooth to 232/RJ45 Wireless Adapter to the device via one of the two 232/RJ45 ports;

2. Step 2: Install the Android testing app in the data package onto the Android phone, open the transparent interface for searching and connecting (the Android app interface is shown in Figure 7); Download our company's "DX-SMART" app from the Apple Store and use it for data transmission testing (the Apple app interface is shown in Figure 8);

- 3. Step 3: After searching for the Bluetooth name, click on the name to connect;
- 4. Step 4: After connecting, data exchange can be carried out

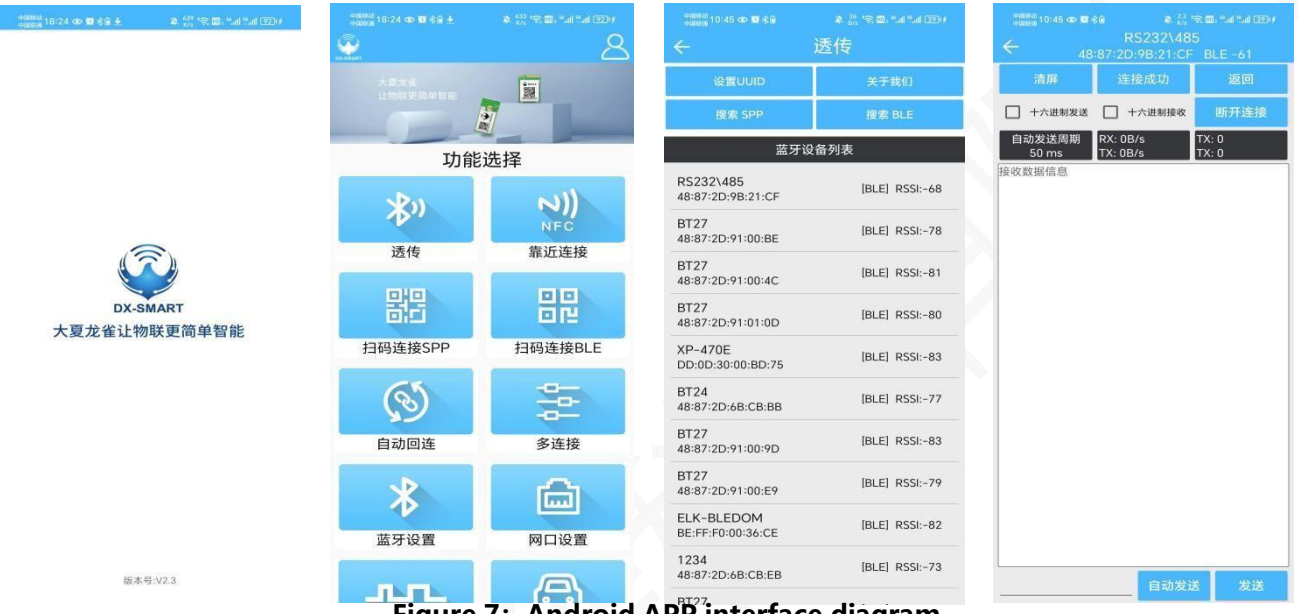

Figure 7: Android APP<sup>77</sup>interface diagram

| 18:40          | m ≎ h. | 无 SIM 卡 🗢  | 上午10:28  | 78% <b>=</b> D | 无 SIM 卡 <b>奈</b><br>←          | 上午10:28<br>串口透传 | 36% 🔳          | 无 SIM 卡 <b>令</b><br>← | 上午10:28<br>RS232\485 | 36% 🔳        |
|----------------|--------|------------|----------|----------------|--------------------------------|-----------------|----------------|-----------------------|----------------------|--------------|
| <b></b>        |        | 大夏龙雀       | -        |                | 设置しい                           | D ×             | 于我们            | MAC 48:87:2D:         | 9B:21:CF             | 160          |
| Elic-Spennet . |        | 让物联更简单     |          |                | 过滤                             | 搜索              | 蓝牙设备           | 十六进制发送                | +六进制接收               | 断开连接         |
|                |        |            |          | -              |                                | 已发现1个BLE设备      |                | 自动发送周期<br>20ms        | RX:0B/s<br>TX:0B/s   | RX:0<br>TX:0 |
|                |        |            | 功能选择     |                | RS232\485<br>48:87:2D:9B:21:CF |                 | [BLE] RSSI:-60 |                       |                      |              |
|                |        | *)         |          |                |                                |                 |                |                       |                      |              |
|                |        | 透传         | BLE      | 扫码连接           |                                |                 |                |                       |                      |              |
|                |        | N))<br>NFC |          | +              |                                |                 |                |                       |                      |              |
|                |        | 靠近连接       | 敬        | 请期待            |                                |                 |                |                       |                      |              |
| 4.88           |        |            |          |                |                                |                 |                |                       |                      |              |
| S 🖸 🖸          | 0      | Figu       | re 8: Ap | ple AP         | P interfa                      | ce diagra       | m              |                       | 自義                   | 加发送 发送       |

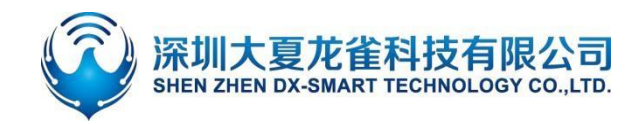

#### 6.2. Connect devices and Android phones by scanning QR code

- 1. Step 1: Connect the CP26 Bluetooth to 232/RJ45 Wireless Adapter to the device via one of the two 232/RJ45 ports;
- 2. Step 2: Install the Android testing app in the data package onto the Android phone, and open the scan interface to scan and connect (the APP interface is shown in Figure 9);
- 3. Step 3: After aligning the device QR code, a "drop" sound indicates successful connection;
- 4. Step 4: After connecting, data exchange can be carried out;

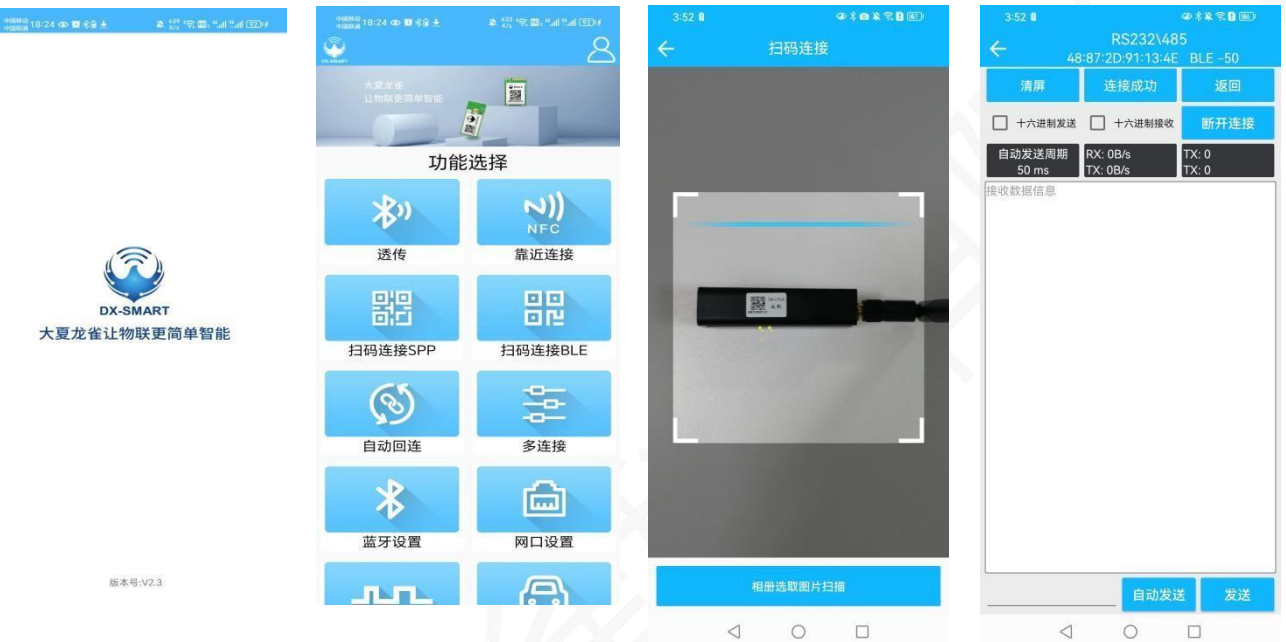

Figure 9: Android app scans QR code to connect

#### 6.3. Wireless communication between devices and computers

Laptop Bluetooth can be directly connected with "CP26-Laptop" (PC system below Win10 can be directly connected, Win11 must be used with a Bluetooth adapter).

- 1. Step 1: Connect CP26 to the device through the 232/RJ45 interface;
- 2. Step 2: After searching for the Bluetooth name, click on the name to connect;
- 3. Step 3, Search for 'RS232\485' and enter '1234' to connect.
- 4. Step 4, After connecting, data exchange can be carried out.

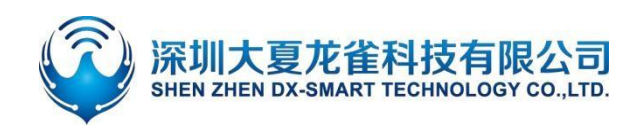

| 蓝牙和其他设备                           |     |                     |         |    |   |  |
|-----------------------------------|-----|---------------------|---------|----|---|--|
| 法加萨亚武士加尔名                         | 添加计 |                     |         |    | × |  |
|                                   | 添   | 加设备                 |         |    |   |  |
| 蓝牙                                | 确保  | 你的设备已打开并可被发现。在下面选择  | 要连接的设备。 |    |   |  |
| 开<br>现在可作为"ZHAN"被检测到              | Ŀ   | 客厅的Redmi电视          |         |    | Î |  |
|                                   | £   | 未知设备                |         |    |   |  |
| 鼠标、键盘和笔                           | Ē   | ELK-BLEDOM          |         |    |   |  |
| USB Keyboard                      | Ŀ   | RS232\485<br>正在连接   |         |    |   |  |
|                                   |     | 输入 RS232\485 的 PIN。 |         |    |   |  |
| U obb optical modse               |     | 1234                |         |    | × |  |
|                                   |     | 连接                  |         | 取消 |   |  |
| 音频                                |     |                     |         |    |   |  |
| <b>くい)</b> 扬声器 (Realtek(R) Audio) | ) [ | RS232\485           |         |    |   |  |
|                                   |     |                     |         |    |   |  |
| 其他设备                              |     |                     |         | 取消 | Í |  |
|                                   | _   |                     |         |    |   |  |

图 10: Laptop Bluetooth Connection Diagram

#### 6.4. Wireless communication between devices and PC

Desktop PC need to be used with our CP11 Bluetooth adapter.

- 1. Step 1: Connect the CP26 Bluetooth to 232/RJ45 Wireless Adapter to the device via one of the two 232/RJ45 ports;
- 2. Step 2: install the "CH341" driver in the data package on the computer;
- 3. Step 3: insert the CP11 adapter on the computer end;
- 4. Step 4: Install the sscom5.13.1 computer serial port software, open the serial port software and select the corresponding COM port of the CP11 adapter. Configure the default parameters for serial port software installation as 9600bps/8/n/1 (baud rate/data bit/no parity/stop bit);
- 5. Step 5: the CP11 adapter will actively search for the CP12 Bluetooth adapter and connect it;
- 6. Step 6: After connecting, data exchange can be carried out;

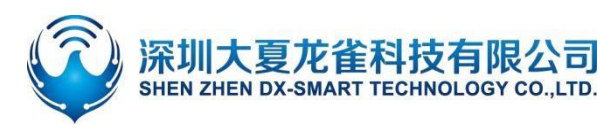

| L SSCOM V5.13.1 串口/网络数据调试器,作者:大虾丁丁                      |                                  |
|---------------------------------------------------------|----------------------------------|
| 通讯端口 串口设置 显示 发送 多字符串 小工具 帮助 联系作者                        |                                  |
|                                                         | *                                |
|                                                         |                                  |
|                                                         |                                  |
|                                                         |                                  |
|                                                         |                                  |
|                                                         |                                  |
|                                                         |                                  |
|                                                         |                                  |
|                                                         |                                  |
|                                                         |                                  |
|                                                         |                                  |
|                                                         |                                  |
|                                                         |                                  |
|                                                         |                                  |
|                                                         |                                  |
|                                                         |                                  |
|                                                         | -                                |
| 清除窗口 打开文件 发送文件 停止                                       | 青发送区 🗆 最前 🗇 English 保存参数 扩展 🗕    |
| 端口号 COM64 Prolific USB-to-Seri ▼                        | @X发送 [] 定时发送: 1000 ms/次 🔽 加回车换行。 |
| ● 关闭串口 C 更多串口设置 I 加时间戳和分包显示, 超时时间: 20 ms 第1             | 字节 至 末尾 ▼ 加校验 None               |
| □ RTS I DTR 波特率: 9600 I AT+NAME1234                     | <u>^</u>                         |
| 为了更好地发展SSCOM软件                                          | _                                |
| 唷您注册磊立回》结尾各户 []                                         |                                  |
| www.daxia.com S:13 R:16 COM64 已打开 9600bps,8,1,None,None |                                  |
|                                                         |                                  |

Figure 11: Serial Port Software Diagram for PC

# 7. Wireless communication between devices and devices

Wireless data communication between two devices is achieved through the CP26 Bluetooth wireless converter and 232/RJ45 interface, as shown in the following figure:

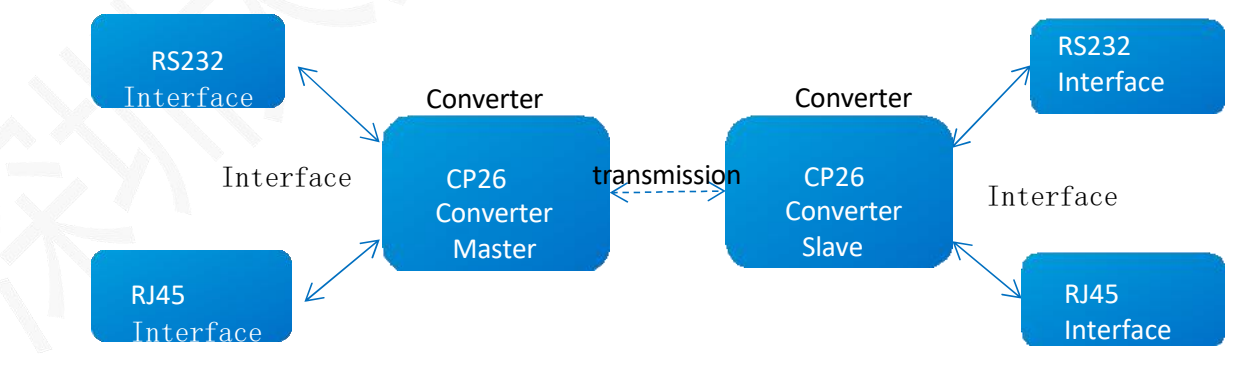

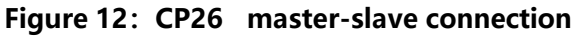

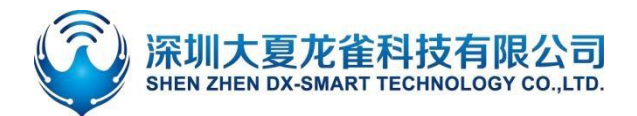

### DX-CP26 Bluetooth to 232/RJ45 Wireless Adapter

1. Step 1, a CP26 Bluetooth to 232/RJ45 wireless adapter host is connected to device 1 through one of the two 232/RJ45 ports;

**2.** Step 2, a CP26 Bluetooth to 232/RJ45 wireless adapter slave connects to Device 2 via one of the two 232/RJ45 ports;

3. Step 3, the CP26 Master Bluetooth will automatically connect to the CP26 Slave Bluetooth, thus enabling wireless data communication between the multiple interfaces of Device 1 and Device 2.

## 8. Points for attention

 $\times 1$ 

×1

 $\times 1$ 

×1

- Avoid external pressure on the product
- Indoor and outdoor use in normal temperature environments, prohibited from use in damp or watery environments
- Non professionals are not allowed to disassemble and repair themselves

# 9. Packing List

- CP26 for Phone/Laptop
  - ♦ Product
  - ♦ Manual
  - ♦ Glue stick antenna ×1
  - ♦ USB charging cable ×1
  - ♦ RJ45 adapter
  - ♦ RS232 adapter

- CP26 for PC
- ♦ Product
- ♦ Manual
- Glue stick
  antenna
- ♦ USB charging cable
- ♦ RJ45 adapter
- ♦ RS232
  - adapter
- ♦ CP11 Master

• CP26 for device

×1

×1

×1

×1

×1

×1

×1

- ♦ Product ×2
- ♦ Manual ×2
- ♦ Glue stick antenna ×2
- ♦ USB charging cable ×2
- ♦ RJ45 adapter ×2
- ♦ RS232 adapter ×2